# Homework 4: regular expressions using **grep** and distributed computing using Slurm Due October 30, 11:59 pm

This homework will give you a chance to practice using regular expressions in grep, and will introduce you to distributed computing using Slurm. Create a directory 4 on your desktop in which to perform these exercises.

## 1 Regular expressions in grep

The exercises below will give you some practice at using extended grep regular expressions. The file http://www.greenteapress.com/thinkpython/code/words.txt contains a list of about 100,000 English words. Download it into the directory 4 with

```
cd ~/Desktop/4
wget http://www.greenteapress.com/thinkpython/code/words.txt
sudo apt install dos2unix # install "dos2unix" program
dos2unix words.txt # Convert DOS/Windows "\r\n" line breaks to Linux "\n"
```

The exercises below will have you write regular expressions for matching certain words in words.txt. For each problem, you will turn in two files: one containing your regular expression, called regexZ.txt, and another containing the words from words.txt that your regex matched, called matchesZ.txt, where Z is the problem number. For example, for problem 1 below, save your regex in a text file regex1.txt, and then use cat words.txt | egrep -f regex1.txt > matches1.txt to write the matches from words.txt to your matches file. We will check your regular expressions by checking your matches file against a solution file and running cat words.txt | egrep -f regexZ.txt to verify that your regular expression produces those matches. You can use this same pattern to check that you have written your regular expression into your submission files correctly.

The file words.txt is all lower-case, so you do not need to worry about capitalization in the exercises below. You should not require any grep flags aside from -E (i.e., equivalent to running egrep) and the -f flag for reading the pattern from your regex file instead of the command line.

- Write a regular expression that matches any string containing exactly four consecutive consonants. For the purposes of this specific problem, the vowels are a, e, i, o, u, y. All other letters are consonants.
- 2. Write a regular expression that matches any string that contains no instances of the letter **e**.
- 3. Write a regular expression that matches any string that begins and ends with a vowel and has no vowels in between. For the purposes of this **specific** problem, y is neither consonant nor vowel, so consonants are the 20 letters that are not one of **a**, **e**, **i**, **o**, **u**, **y** and vowels are **a**, **e**, **i**, **o**, **u**. The words need not begin and end with the *same* vowel, so **angle** is a valid match.
- 4. Write a regular expression that matches any string whose last two characters are the first two characters in reverse order. So, for example, your regex should match repeater and stats, but not neoprene. Hint: be careful of the cases in which the word is length less or equal to 3. You may handle the case of a single character (e.g., a), as you like, but please give a brief explanation for your choice one way or the other in a file called explanation4.txt, to be included in your submission.

#### 2 Parallel Computing with Slurm

These exercises will provide a gentle introduction to using the Slurm scheduler on the statistics department high-performance computing cluster. **Note:** you may wish to skip to "What to turn in" below, and turn in an incomplete version of your homework, just in case you run into trouble using the compute cluster. We will grade the last version of your homework submitted before the deadline, so you may, if you like, submit an incomplete version of your work now, and submit a more complete version later.

Reminder: your files must be in a workspace directory for your jobs to run correctly!

- 1. Let's start with a simple exercise. We will write a distributed program for computing the lightest weight three-speed (i.e., three-gear) car in the mtcars data set from R.
  - (a) The first step is to log onto the cluster. Log on to lunchbox.stat.wisc.edu and then run srun --pty /bin/bash to begin working on a *compute note* instead of on the login node lunchbox. Download example.sh to the current directory by running

wget http://pages.stat.wisc.edu/~jgillett/605/HPC/examples/5mtcarsPractice/example.sh

Read through example.sh to make sure you understand it. Try running it and then try changing some small things in the file and see what happens.

(b) Write a script getData.sh, which creates three files, mtcars1.csv, mtcars2.csv, and mtcars3.csv, by running the following code;

(The " $\$ " escapes the newline, so that bash treats the three lines of text as a single line of code.) We'll pretend these three tiny files are large– in practice, it would make little sense to use parallel jobs for such a small data set.

- (c) Write a script jobArray.sh to process the .csv file (with header) corresponding to the SLURM\_ARRAY\_TASK\_ID given to it. That is, when \${SLURM\_ARRAY\_TASK\_ID} is 1, jobArray.sh should process mtcars1.csv (and similarly for 2 and 3). The processing consists of retaining only the weight (wt) column and only the rows corresponding to 3-speed cars (gear) and writing these weights to a file called either out1.csv, out2.csv, or out3.csv depending on the value of \${SLURM\_ARRAY\_TASK\_ID}.
- (d) Write a script findLightest.sh to combine your three output files (out1.csv, out2.csv, out3.csv) into one stream and write the lightest weight to a file lightest.txt. Hint: Remember that the cat command can take multiple files as command line arguments.
- (e) Write a script mtcars\_submit.sh to use sbatch to implement this directed acyclic graph (with data "flowing" from top to bottom):

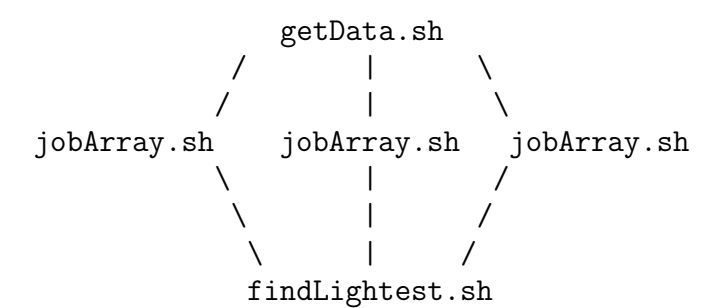

Run, test, and debug your code.

(f) You can check your work with this command:

```
Rscript -e 'print(min(mtcars$wt[mtcars$gear == 3]))' # Should be 2.465
```

- 2. Read http://stat-computing.org/dataexpo/2009/the-data.html, which links to and describes data on all U.S. flights in the period 1987-2008. Find out, for departures from Madison, how far you can get in one flight, and what is the average departure delay for each day of the week. To do this, write a program airlines\_submit.sh and supporting scripts to:
  - (a) Run 22 parallel jobs, one for each year from 1987 to 2008. The first job should:
    - i. download the 1987 data via
    - wget http://pages.stat.wisc.edu/~jgillett/605/HPC/airlines/1987.csv.bz2
      ii. unzip the 1987 data via bzip2 -d 1987.csv.bz2

 iii. use a short bash pipeline to extract from 1987.csv the columns DayOfWeek, DepDelay, Origin, Dest, and Distance; and retain only the rows whose Origin is MSN (Madison's airport code); and write a much smaller file, MSN1987.csv.

The other 21 jobs should handle the other years analogously.

- (b) Collect the Madison data from your 22 MSN\*.csv files into a single allMSN.csv file, and write a set of jobs to answer the following two questions:
  - How far can you get from Madison in one flight? Write a line like MSN, ORD, 109 to answer. This line says, "You can fly 109 miles from Madison (MSN) to Chicago (ORD)." But 109 isn't the farthest you can get from Madison in one flight; write the correct line. (Hint: I used a bash pipeline to do this.) Save the result in farthest.txt.
  - What is the average departure delay for each day of the week? Write a pair of lines like these (the whitespaces between the columns should be tabs) to a file delays.txt:

Mo Tu We Th Fr Sa Su 8.3 5.0 4.3 5.5 9.5 2.1 3.5

Of course, these are not the correct numbers. It's up to you to derive the correct ones. **Hint:** I used R's tapply() to do this.

### What to turn in

On your VM, create a directory NetID\_hw4, where NetID is your NetID. Create a subdirectory NetID\_hw4/mtcars. Copy into that subdirectory the following files (see "Retrieving files with scp" below for instructions on how to copy files from the cluster to your local machine):

- getData.sh
- jobArray.sh
- findLightest.sh
- mtcars\_submit.sh
- lightest.txt

Next, create a subdirectory NetID\_hw4/airlines. Copy into that subdirectory the following files:

- airlines\_submit.sh
- farthest.txt

- delays.txt
- Any other supporting files required to run your script.

We should be able to recreate your farthest.txt and delays.txt files by running airlines\_submit.sh.

Finally, create a file README in the directory NetID\_hw4 with a line NetID, FamilyName, GivenName, where NetID is your NetID, FamilyName is your family name, and so on. If you collaborated with any other students on this homework, add additional lines of this form, one for each of your collaborators. So, for example, if George Box, with NetID gepbox worked with John Bardeen with NetID jbardeen, George's README file should look like

gepbox,Box,George jbardeen,Bardeen,John

From the parent directory of NetID\_hw4, run

tar cvf NetID\_hw4.tar NetID\_hw4

and upload NetID\_hw4.tar as your HW4 submission on Canvas.

You can verify that you compressed your submission (i.e., created the .tar file) correctly by downloading your submission file from Canvas, and then

- 1. Create a directory to test in, say, mkdir test\_HW4
- 2. Move your downloaded .tar file into that test directory, and cd into that test directory.
- 3. Extract the .tar file with tar xvf NetID\_hw4.tar. This will create a new directory, which should be called NetID\_hw4 (where NetID is your NetID).
- 4. List the contents to make sure all your files are there: 1s NetID\_hw4.

#### Retrieving files with scp

When we work with compute clusters or other remote resources, we need tools for moving files back and forth from our local machine to the cluster. scp ("secure copy") is the most common tool for the job (though see also rsync for another commonly-used copy program). The basic form of a call to scp is just like the command line program cp: scp source target copies the file source to a file called target. What makes scp special is that source or target may be on another machine entirely. For example, to copy a file from lunchbox.stat.wisc.edu to your local machine, run the command scp username@lunchbox.stat.wisc.edu:/path/to/the/file.txt path/to/save/in.txt

on your *local* machine. On the other hand, to copy the file foo.txt from your local machine to lunchbox.stat.wisc.edu, run the command

scp foo.txt username@lunchbox.stat.wisc.edu:/path/to/save/foo.txt

again on your local machine. See man scp for more information.